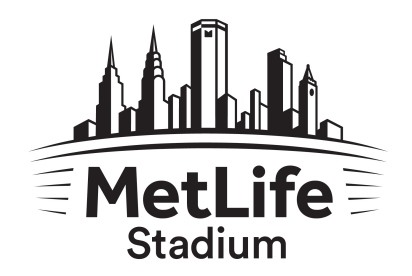

# **PAYING YOUR INVOICE**

Choose "Invoices" in the top left corner of the menu

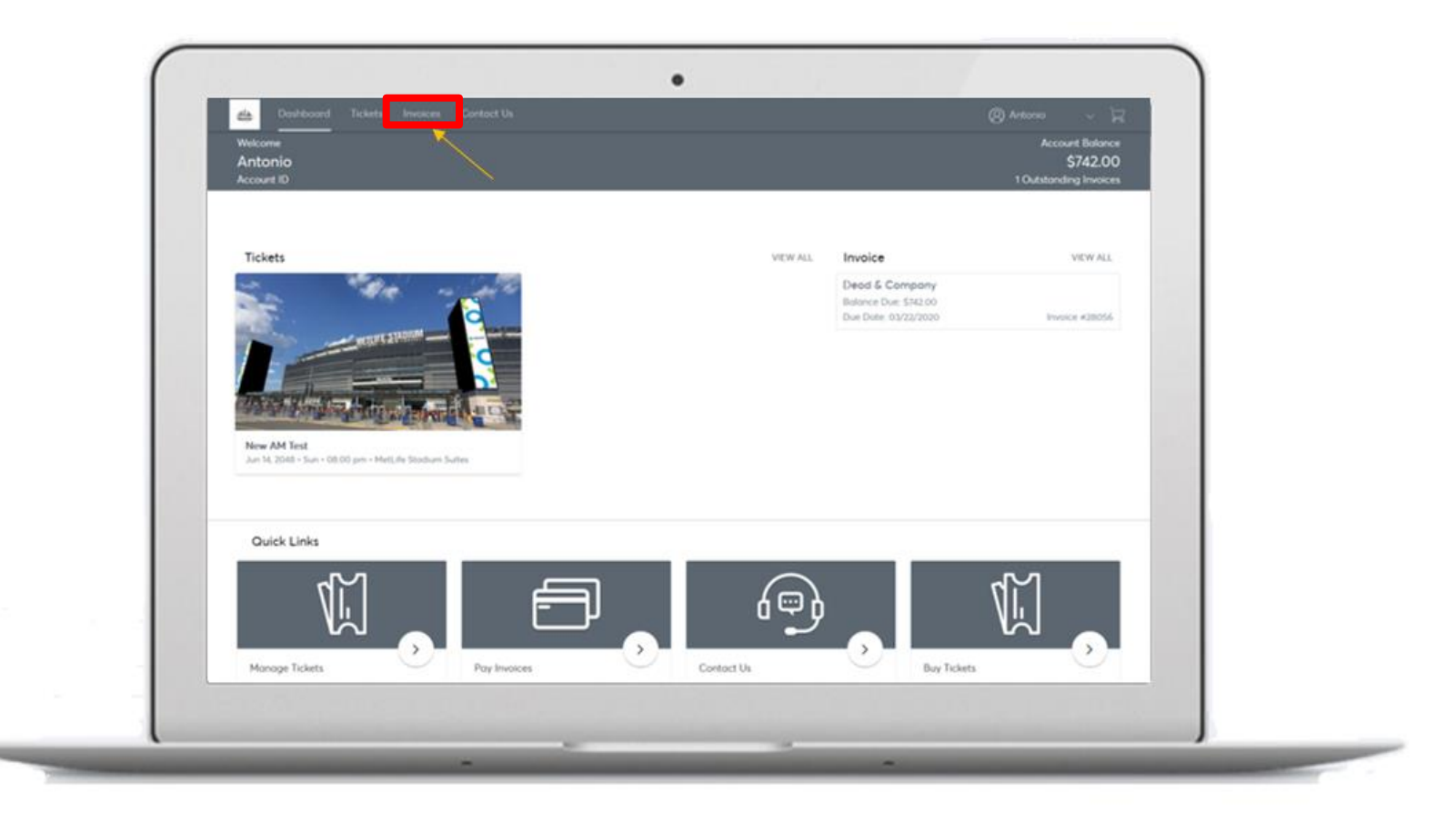

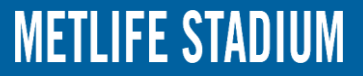

First, select the appropriate event on the left under your list of invoices. Then, select "Continue" under summary.

| Invoices                                                         | Post   Urpost | Dead & Company                                                                                  |                                                                             |                                                                  | ⊕Pret ⊠tessi                               |
|------------------------------------------------------------------|---------------|-------------------------------------------------------------------------------------------------|-----------------------------------------------------------------------------|------------------------------------------------------------------|--------------------------------------------|
| Dead & Company<br>Bolance Due: \$742,00<br>Due Date: Mar 22,2020 | immoe #28056  | (1) Summary                                                                                     |                                                                             |                                                                  |                                            |
|                                                                  | 1             | Dead & Company<br>Suite 6-50   Rise SEAT  <br>Seat 9 - 15                                       | \$742.00                                                                    | SUBTOTAL<br>LESS PAIMENTS                                        | 5742.00<br>- 50.00                         |
|                                                                  | X             |                                                                                                 |                                                                             | AMOUNT DUE                                                       | \$742.00                                   |
|                                                                  | 3             | If you are only buying SOME of your suite ticker<br>page. Then on the Payment Options page, pla | ts, please enter the number of seat<br>ose select thay in Full from the dro | you word to purchase when pro<br>o down box. We will refund your | mpted on the next<br>cord the difference # |
|                                                                  |               | you've indicated that you do not want to purch<br>To colculate amount due:                      | ose your full allotment of tickets.                                         |                                                                  |                                            |
|                                                                  |               | #SEATS REQUESTED x \$106~ TOTAL DUE                                                             |                                                                             |                                                                  |                                            |
|                                                                  |               |                                                                                                 |                                                                             |                                                                  | Continue                                   |
|                                                                  |               | 2 Poyment Options                                                                               |                                                                             |                                                                  |                                            |
|                                                                  |               |                                                                                                 |                                                                             |                                                                  |                                            |
|                                                                  |               |                                                                                                 |                                                                             |                                                                  |                                            |
|                                                                  |               |                                                                                                 |                                                                             |                                                                  | 1.00                                       |
|                                                                  |               |                                                                                                 |                                                                             |                                                                  |                                            |
|                                                                  |               |                                                                                                 |                                                                             |                                                                  |                                            |

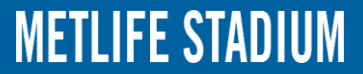

#### Answer any required questions on your invoice Under payment option select "Pay in Full"

Click "Add Payment Method" and accept the terms and conditions

| Invoices                                                       | Prod   Unpeid    | Dead & Company     |                         | ⊕Post ⊠Email           |
|----------------------------------------------------------------|------------------|--------------------|-------------------------|------------------------|
| Dead & Company<br>Bolonce Due \$742,00<br>Due Date May 22,2000 | Involve and Adda | Summary            |                         | AMOUNT DUE<br>\$742.00 |
|                                                                | 11000 02000      | 2 Payment Options  |                         |                        |
|                                                                |                  | Poyment Option     | SUBTOTAL                | \$742.00               |
|                                                                |                  | Pay In Full        | V Costration            | -30.00                 |
|                                                                |                  | Amount*            | AMOUNT DUE<br>PAY TODAY | \$742.00<br>\$742.00   |
|                                                                |                  | \$742.00           | Accept Terms and        | Conditions             |
|                                                                |                  | Payment Method     |                         |                        |
|                                                                |                  | Split this payment |                         |                        |
|                                                                |                  |                    |                         | Pay Now                |
|                                                                |                  |                    |                         |                        |
|                                                                |                  |                    |                         |                        |

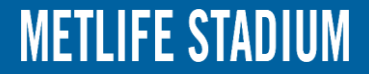

### Click "Pay Now" to complete payment. Receipt will be emailed to the address on file.

| Invoices                                | Poid Unpoid | Dead & Company   |                |      |  |                         | 🔁 Print 🖾 Email        |  |
|-----------------------------------------|-------------|------------------|----------------|------|--|-------------------------|------------------------|--|
| Dead & Company<br>Balance Due: \$742.00 |             | Summary          |                |      |  |                         | AMOUNT DUE<br>\$742.00 |  |
| 008 008 Mil 2, 210                      | 00001410000 | 2 Payment O      | ptions         |      |  |                         |                        |  |
|                                         |             | Payment Option   |                |      |  | SUBTOTAL                | \$742.00<br>-\$0.00    |  |
|                                         |             | Pay In Full      |                |      |  | Galar Contactor         |                        |  |
|                                         |             | Payment Method   | Edit / Add     | CVV* |  | AMOUNT DUE<br>PAY TODAY | \$742.00<br>\$742.00   |  |
|                                         |             | **** 3659,       | Exp. 01/22 🗸 🗸 |      |  |                         |                        |  |
|                                         |             | Amount*          |                |      |  | I Accept Terms and Con  | ditions                |  |
|                                         |             | \$ 742.00        |                |      |  |                         |                        |  |
|                                         |             | Split this payme | nt             |      |  |                         |                        |  |
|                                         |             |                  |                |      |  |                         | Pay Now                |  |
|                                         |             |                  |                |      |  |                         |                        |  |

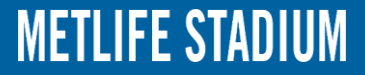